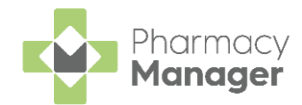

# Pharmacy Manager Release 15.7

Pharmacy Manager release 15.7 introduces the following features:

# **All Countries**

• Fast Labelling - We have introduced Fast Labelling to speed up the electronic prescriptions dispensing process.

See Fast Labelling on page 2 for more details.

- **Clinical Check** The **Clinical Check** functionality on the **Prescriptions** screen has been updated to include the following two features:
  - Reset Clinical Check You can now reset a clinically checked prescription, see Resetting a Clinically Checked Prescription on page 4 for details.
  - Prevent Editing of Directions There is now an additional setting to prevent editing directions on the Dispensing screen after the clinical check has taken place. See <u>Pharmacy Details Checking</u> in the **Pharmacy Manager Help Centre** for details.

### **Integrated Functionality**

• **Pro Delivery Manager** - We have now implemented an option to print a QR barcode on the delivery label. The QR barcode includes the patient's delivery details that can be scanned by delivery drivers. See **Integrating Pro Delivery Manager with Pharmacy Manager** on page **5** for details.

We are also working hard to improve the infrastructure and security of **Pharmacy Manager** and are continuing to work on the next stage of the *Dispensing Evolution* which includes Automated Clinical Check.

For more information on the Dispensing Evolution, see <u>Prescriptions</u> in the **Pharmacy Manager Help Centre** for details.

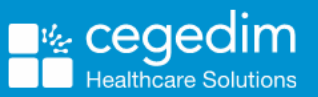

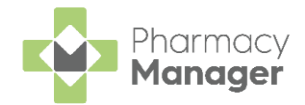

# **Fast Labelling**

### What is Fast Labelling?

**Fast Labelling** pre-populates the patient, product, directions and quantity from an electronic prescription on the **Dispensary** screen. This allows for labels to be produced quickly and easily with minimal input.

**Note** - **Fast Labelling** is not currently available for Monitored Dosage System or Medicines: Care & Review (MCR) patients.

### **Enabling Fast Labelling**

To enable Fast Labelling:

1. From the **Pharmacy Manager Toolbar**, select **Tools - System Settings -Pharmacy Details** and then select the **Keystroke Reduction** tab:

| 🕂 Pharmacy Detail                            | ils                                 |                                            |                                          |                                |               |              |                | ×                |
|----------------------------------------------|-------------------------------------|--------------------------------------------|------------------------------------------|--------------------------------|---------------|--------------|----------------|------------------|
| Pharmacy C                                   | Chain                               | Licence                                    | Dispensing                               | Charging                       | Checking      | Products     | Ordering       | Product Rules    |
| Events                                       | Scanner                             | r Wa                                       | les 2DRx                                 | Patient Sel                    | ection Wizard | Repe         | at Rx          | Leaflet Printing |
| Electronic M                                 | essaging                            | ) F                                        | esponsible Pl                            | narmacist                      | Realtime      | Backup       | Medica         | ation Services   |
| Patient Alerts                               | s K                                 | Ceystroke F                                | Reduction                                | Security                       | eMAR          | FM           | ID A           | pp Integration   |
| Patient Medie<br>Don't show<br>will also dis | ication H<br>w the Pa<br>isable rep | istory Opti<br>tient Medic<br>peat functio | ons<br>ation History<br>onality within t | page whilst di<br>his process) | spensing elec | tronic presc | riptions (note | e: this setting  |
| Quantity Mat<br>On<br>Off                    | tching                              |                                            |                                          |                                |               |              |                |                  |
| Claiming<br>✓ Defer Sen                      | nding Cla                           | im                                         |                                          |                                |               |              |                |                  |
| Fast Labelling                               | ig<br>ally Pop<br>ally Pop          | ulate Dispe<br>ulate Direc                 | ense As Item<br>tions From El            | ectronic Pres                  | criptions     |              |                |                  |
| Trusted direc                                | tions<br>when tru                   | usted direc                                | tion not set                             |                                |               |              |                |                  |
| Set to Defau<br>Click this butt              | It Values<br>ton to se              | t all default                              | t values Set                             | Defaults                       |               |              |                |                  |
|                                              |                                     |                                            |                                          |                                |               | <u>о</u> к   | Canc           | el <u>A</u> pply |

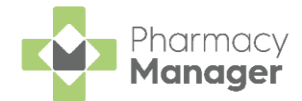

#### 2. From **Fast Labelling** you have the following options:

#### -Fast Labelling

Automatically Populate Dispense As Item

Automatically Populate Directions From Electronic Prescriptions

- Automatically Populate Dispense As Item Tick to enable. If enabled, when you dispense a prescription, providing that the:
  - Patient is matched to an existing patient,
  - **Prescriber** is matched to an existing prescriber,
  - Institution is matched to an existing institution, and
  - The medication on the prescription has been dispensed to the patient in the last 6 months.

The following automatically populates on the **Dispensary** screen:

- Patient
- Prescriber
- Written as Populates with the details from the last time it was dispensed.
- Quantity
- Automatically Populate Directions From Electronic Prescriptions -Tick to enable. If enabled, when you dispense a prescription the directions from the electronic prescription automatically populate on the **Dispensary** screen.

**Important** - If this is ticked, dosage checking for electronic prescriptions is not possible.

**Note** - If there is a trusted direction set up for the direction on the prescription the trusted direction takes precedence.

**Note** - This does not affect dosage codes when dispensing an MDS prescription.

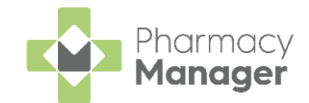

# **Resetting a Clinically Checked Prescription**

You may wish to reset the clinical check on a new prescription. This resets the status to **Requires Check** and clears the patient's history of any acknowledgements recorded during the clinical check.

To reset a clinical check on a prescription:

1. From the **Prescriptions** screen, locate the prescription you want to reset.

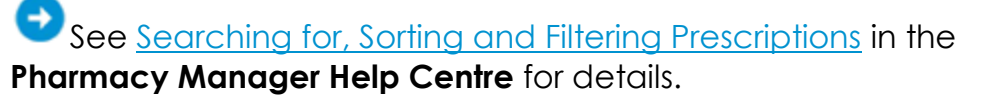

2. Select ACTIONS - Reset Clinical Check:

| New | 18                                    |                 |                          |                                         |                                   |                |                                       |             |
|-----|---------------------------------------|-----------------|--------------------------|-----------------------------------------|-----------------------------------|----------------|---------------------------------------|-------------|
| ٩.  | Search                                | <b>₹</b> FILTER |                          |                                         | DOWNLOAD                          | PRINT TOKEN    | BATCH DISPENSE                        | BATCH CHECK |
|     | Patient Name                          | Type Handout    | Downloaded $\downarrow$  | Expiry S                                | Service Type Clin                 | nical Check    |                                       |             |
|     | Mr Ant Ant Wilson<br>Matched          | Acute<br>R2     | 04/05/2023<br>© 11:32:08 | 03/11/2023<br>© 23:59:59                | APP                               | Checked        | ACTIONS 🔻                             | DISPENSE    |
|     | Mr Masood Jason Turner<br>Not Matched | Acute<br>R2     | 04/05/2023<br>© 11:32:08 | 03/11/202 Sel<br>© 23:59:59 <b>Rese</b> | ect ACTIONS -<br>t Clinical Check | View P         | rescription Details<br>Clinical Check | DISPENSE    |
|     | Mr Mark Jason Williams<br>Matched     | RD (3 of 3)     | 26/04/2023<br>© 14:01:45 | 25/10/2023<br>© 23:59:59                | • 0                               | Checked View P | to Spine<br>atient Record             | DISPENSE    |
|     | Mr Simon Simon Williams<br>Matched    | Acute<br>R2     | 20/04/2023<br>© 14:18:47 | <b>19/10/2023</b><br>③ 23:59:59         | • (                               | Checked        | ACTIONS -                             | DISPENSE    |

**Note** - **Reset Clinical Check** is only available for prescriptions with a status of **Checked**.

The clinical check is removed from the patient's history and the status of the prescription reverts to **Requires Check**:

| New | 18                                    |                   |         |                          |                          |              |                   |                            |
|-----|---------------------------------------|-------------------|---------|--------------------------|--------------------------|--------------|-------------------|----------------------------|
| ٩.  | Search                                |                   | TER     |                          |                          | DOWN         | ILOAD PRINT TOKEN | BATCH DISPENSE BATCH CHECK |
|     | Patient Name                          | Туре              | Handout | Downloaded $\downarrow$  | Expiry                   | Service Type | Clinical Check    |                            |
|     | Mr Ant Ant Wilson<br>Matched          | Acute<br>R2       |         | 04/05/2023<br>© 11:32:08 | 03/11/2023<br>© 23:59:59 | АРР          | • Requires Check  | ACTIONS - DISPENSE         |
|     | Mr Masood Jason Turner<br>Not Matched | Acute<br>R2       |         | 04/05/2023<br>© 11:32:08 | 03/11/2023<br>© 23:59:59 |              | Requires Check    | ACTIONS - DISPENSE         |
|     | Mr Mark Jason Williams<br>Matched     | RD (3 of 3)<br>R2 |         | 26/04/2023<br>© 14:01:45 | 25/10/2023<br>© 23:59:59 |              | Checked           | ACTIONS - DISPENSE         |

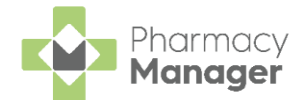

### Integrating Pro Delivery Manager with Pharmacy Manager

**Pro Delivery Manager (PDM)** is a digital order management system, designed for pharmacy, by pharmacists, enabling you to manage, optimise and track your patient medication deliveries from start to finish.

**Note** - Integration with **PDM** is included in our Advance and Ultimate packages, for more information on integrating your **Pro Delivery Manager** account with **Pharmacy Manager**, contact your Account Manager. <u>Click here to view our Pro Delivery</u> <u>Manager partner page</u>.

For more information on **Pro Delivery Manager**, visit their website: <u>Pro Delivery Manager</u>.

To integrate your PDM account with Pharmacy Manager:

- 1. Select Tools System Settings Pharmacy Details.
- 2. The Pharmacy Details screen displays, select Delivery:

| 📲 Pharmacy De | tails     |               |            |                   |            |          |           |          | $\times$ |
|---------------|-----------|---------------|------------|-------------------|------------|----------|-----------|----------|----------|
| Pharmacy      | Licence   | Dispensing    | Charging   | g Checking        | Products   | Ordering | Product I | Rules    | Events   |
| Postcode      | EPS       | Scann         | ier        | Patient Selection | Wizard     | Repeat F | Rx L      | eaflet P | rinting  |
| Electronic    | Messaging | Respo         | onsible Ph | armacist          | Realtime B | Backup   | Medica    | tion Ser | vices    |
| Patient Ale   | erts k    | Keystroke Red | luction    | Security          | eMA        | R        | FMD       | De       | livery   |

- 3. Select the Pro Deliver Manager tab.
- 4. The Pro Delivery Manager Setup screen displays:

| + Pharmacy | Details            |              |               |          |           |               |               | ×        |
|------------|--------------------|--------------|---------------|----------|-----------|---------------|---------------|----------|
| Pharmacy   | Licence            | Dispensing   | Charging      | Checking | Products  | Ordering      | Product Rules | Events   |
| EPS        | Scanner            | Patient Sele | ection Wizard | Repeat   | Rx Lea    | flet Printing | Electronic Me | essaging |
| Respon     | sible Pharma       | acist        | Realtime Ba   | ckup     | Medicatio | on Services   | Patient       | Alerts   |
| Keystrok   | e Reduction        | Securi       | ty eN         | 1AR      | FMD       | Delivery      | App Integ     | gration  |
| Pro Delive | ery Manager        | 4            |               |          |           |               |               |          |
| Pro Deliv  | very Manage        | r Setup      |               |          |           |               |               |          |
| (          | 🖲 Use API          |              |               |          |           |               |               |          |
| (          | OPrint QR (        | Code         |               |          |           |               |               |          |
| ,          | API <u>K</u> ey:   |              |               |          |           |               |               |          |
| ļ          | JRL:               |              |               |          |           |               |               |          |
| (          | Company <u>I</u> D |              |               |          |           |               |               |          |
|            |                    |              | Authent       | icate    |           |               |               |          |

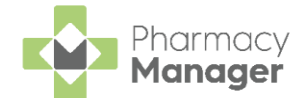

You have two options of how you use **Pro Delivery Manager** with **Pharmacy Manager**:

- Use API Select to use the Pro Delivery Manager Pharmacy Manager integration, to continue the setup see Pro Delivery Manager and Pharmacy Manager Integration on page 6.
- Print QR Code Select to simply print a QR barcode on the delivery label. The QR barcode includes the patient's delivery details that can be scanned by delivery drivers. See Pro Delivery Manager QR Code on page 9 for details.

### Pro Delivery Manager and Pharmacy Manager Integration

To set up **Pharmacy Manager** for **Pro Delivery Manager** integration:

1. From **Pro Delivery Manager Setup**, select **Use API** and complete as follows:

| Pro Delivery Manager       |                                                      |
|----------------------------|------------------------------------------------------|
| Pro Delivery Manager Setup |                                                      |
| <b>O</b> Use API           |                                                      |
| O Print QR Code            |                                                      |
| API Key:                   | 88D7AA7277D846BF900CFAC32ED8FC2B                     |
| URL:                       | https://p0003api.prodeliverymanager.com/wsPDMApi.svc |
| Company ID:                | 2484                                                 |
|                            | Authenticate                                         |

- API Key Available from your Pro Delivery Manager profile.
- URL Available from your Pro Delivery Manager profile.
- Company ID Available from your Pro Delivery Manager profile.
- 2. Select Authenticate Authenticate
- 3. When your **PDM** details are authenticated, a green tick displays:

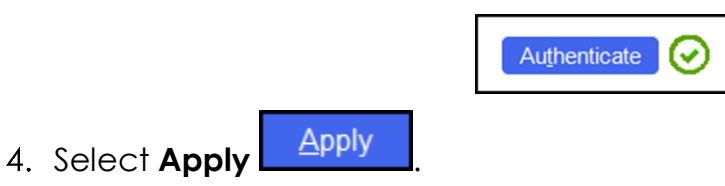

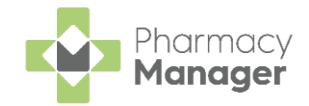

#### Sending Prescriptions to PDM

To send prescriptions from Pharmacy Manager to PDM:

1. From the **eMessages** screen, select the prescription you want to

|                                            | 4 |
|--------------------------------------------|---|
| send for delivery and select Send to PDM L |   |

| 5                                                                                 |                                            |                                |            |               |          | Actio | on by    |                                | 1                |
|-----------------------------------------------------------------------------------|--------------------------------------------|--------------------------------|------------|---------------|----------|-------|----------|--------------------------------|------------------|
| Filter list by                                                                    |                                            |                                |            |               |          | Date  | Ran      | ige                            |                  |
| All                                                                               | T                                          |                                |            |               |          |       |          |                                |                  |
|                                                                                   |                                            |                                |            |               |          |       |          |                                |                  |
| <ul> <li>Only show me</li> <li>Name</li> </ul>                                    | essages awa                                | aiting curre                   | ent action | <b>b</b> 8    | <b>%</b> | R     |          | Expiry                         | Ac               |
| <ul> <li>Only show me</li> <li>Name</li> <li>1 Mr Ma</li> </ul>                   | essages awa<br>asood Clive                 | aiting curre<br>Phillips       | ent action | b 8<br>8      | ۰        | R     | <u>1</u> | Expiry<br>13/10/20             | Ac<br>14/        |
| <ul> <li>Only show me</li> <li>Name</li> <li>1 Mr Ma</li> <li>2 Mr Ant</li> </ul> | essages awa<br>asood Clive<br>It Jason Bro | aiting curre<br>Phillips<br>wn | ent action | 6 8<br>8<br>8 | •        | R     | <u> </u> | Expiry<br>13/10/20<br>13/10/20 | Ac<br>14/<br>14/ |

Send to PDM

**Training Tip** - Press and hold **Ctrl** on your keyboard and then select the prescriptions required to send multiple prescriptions to **PDM**.

2. The prescription delivery status displays:

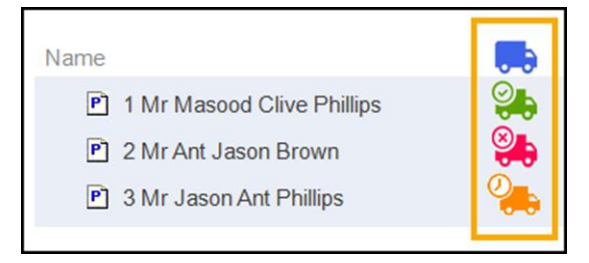

- Indicates the prescription has been transferred successfully to PDM and a delivery task is ready for a driver.
- Indicates the prescription has failed to send to PDM.
- Indicates the prescription is in the process of being sent to PDM.

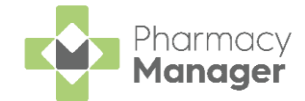

#### **Resetting a Pro Delivery Manager Prescription**

If you reset a prescription that was sent to **PDM**, the **Reset prescription** warning displays:

| ⚠ | Reset prescription                                                                                                    |
|---|----------------------------------------------------------------------------------------------------|
|   | Mr Jason Jones<br>Bank House<br>123 Highland Way<br>Dingwall<br>Ross and Cromarty<br>Ross-shire                                        |
|   | Number of items: 1                                                                                                    |
|   | Resetting this prescription will completely undo dispensing, including removal from patient records and reverse stock control entries. |
|   | Any updates made to the patient's details will have to be reversed separately.                                                         |
|   | Warning: Please go to PDM and cancel this delivery separately.                                                                         |
|   | Confirm you wish to do this                                                                                                    |
|   | For support please contact<br>Cegedim Rx Service Desk on 0330 303 3340.                                                                |
|   | Yes No                                                                                                    |

**Training Tip** - Press and hold **Ctrl** on your keyboard and then select the prescriptions required to send multiple prescriptions to **PDM**.

#### **Resending a Prescription to Pro Delivery Manager**

If you are re-sending a prescription to **PDM**, for example, to deliver an owing, the **Selection has in progress deliveries** warning displays:

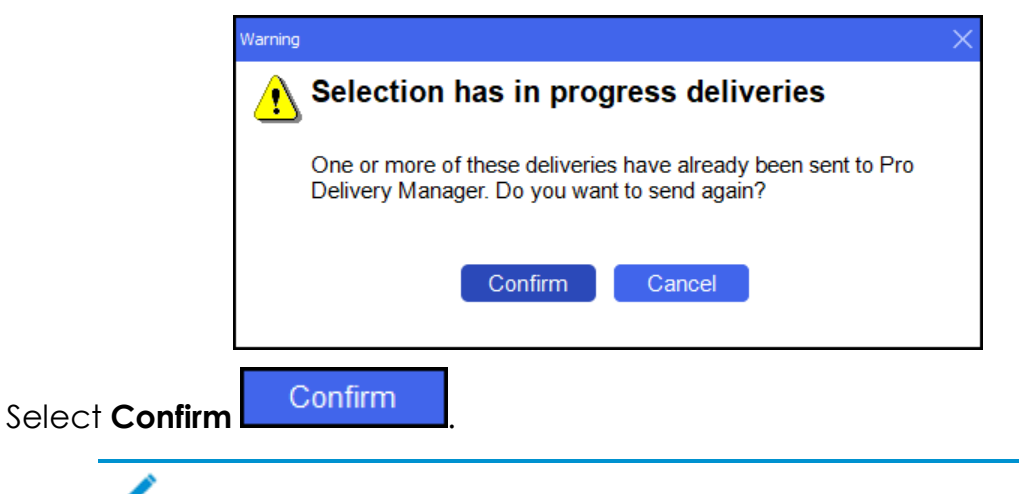

**Note** - Resending a prescription to **PDM** creates a new delivery task and may incur additional cost from **PDM**.

The prescription delivery status updates.

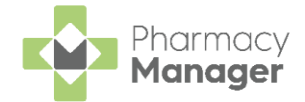

### Pro Delivery Manager QR Code

<u>A</u>pply

From Pro Delivery Manager Setup, select Print QR Code and select Apply

| to apply the chang         | jes:         |          |                  |
|----------------------------|--------------|----------|------------------|
| Pro Delivery Manager       |              |          |                  |
| Pro Delivery Manager Setup |              |          |                  |
| Use API                    |              |          |                  |
| API <u>K</u> ey:           |              |          |                  |
| <u>U</u> RL:               |              |          |                  |
| Company <u>I</u> D:        |              |          |                  |
|                            | Authenticate |          |                  |
|                            |              | OK Cance | el <u>A</u> pply |

Once **Print QR Code** is activated, when dispensing to patients that are set to a handout method of **Delivery**, an additional label prints. The label displays a QR code that contains the patient's data, this can be scanned using the **Pro Delivery Manager** application to manage your deliveries:

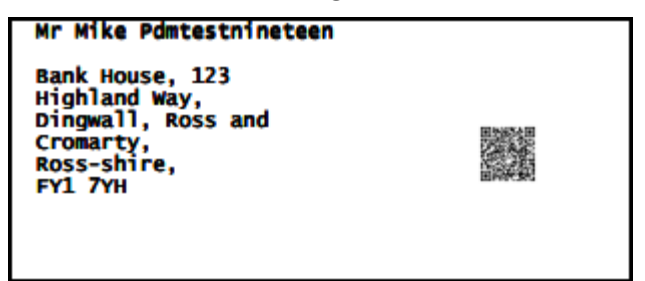

With **Print QR Code** active, to reprint a label, from the **Patient Details** screen select **Address Label (z)**:

| 👰 Patient Details - Mr | Ant Phillips                                                                  |           |                                         |                                    |                                          |                                           |                |                    |
|------------------------|-------------------------------------------------------------------------------|-----------|-----------------------------------------|------------------------------------|------------------------------------------|-------------------------------------------|----------------|--------------------|
| Patient                | Doctor (                                                                      | Conditior | ns N                                    | /ledication                        |                                          | History                                   |                | Other              |
| Suppression            | is Exemp                                                                      | otions    | Rep                                     | eat Rx                             |                                          | ePrescr                                   | ription Up     | dates              |
| Patient number:        | 35                                                                            |           |                                         | F                                  | Perso                                    | onal E                                    | Details        | s 🧕                |
| <u>T</u> itle:         | Mr 👻                                                                          |           |                                         | Sex:                               | Male                                     |                                           |                | ~                  |
| <u>F</u> irst name:    | Ant                                                                           |           |                                         | DoB.                               | 01 Au                                    | aust 198                                  | 6              |                    |
| Other name(s):         | Dave                                                                          |           |                                         | Δαο:                               | 35                                       | Group                                     | Adult          | -                  |
| Last name:             | Phillips                                                                      |           |                                         | Ay <u>e</u> .                      | 53044                                    | Group.                                    | Addit          |                    |
| Ethnicity (u):         | Not stated                                                                    |           | -                                       | NHS No ( <u>k</u> )                | 57244                                    | 29055                                     | Nomir          | hations            |
|                        |                                                                               |           |                                         | C <u>H</u> I No:                   |                                          |                                           |                |                    |
| Temp Address           | Bank House<br>123 Highland Way<br>Dingwall<br>Ross and Cromarty<br>Ross-shire |           |                                         | N <u>I</u> No:<br>Ten<br>Pat<br>No | nporary<br>ient is e<br>fi <u>x</u> ed a | <u>patient</u><br>exe <u>m</u> pt<br>bode | App            | ) User             |
| Handout (9):           | Robot Collection                                                              |           | *                                       | Pat                                | ient is c                                | deceased                                  | d ( <u>8</u> ) |                    |
| Location (0):          |                                                                               |           |                                         |                                    |                                          |                                           |                |                    |
| Postcode:              | IV15 9HL                                                                      |           | Fax ( <u>3</u> ):                       |                                    |                                          | MU                                        | JR Leafle      | et ( <u>w</u> )    |
| Home phone (1):        |                                                                               | M         | lobile ( <u>4</u> ): <mark>07</mark> 1: | 23456789                           |                                          | Weld                                      | ome Lea        | aflet ( <u>q</u> ) |
| Work phone (2):        |                                                                               | Main co   | ontact (7) Unk                          | known                              | -                                        | Regi                                      | istration (    | Card (j)           |
| E-Mail ( <u>5</u> ):   |                                                                               |           |                                         |                                    |                                          | Ado                                       | dress Lat      | oel ( <u>z</u> )   |
|                        |                                                                               |           |                                         |                                    |                                          |                                           |                |                    |
| Inter <u>v</u> ene     |                                                                               |           |                                         | <u>D</u> elete                     | <u>0</u> K                               | Ca                                        | ancel          | <u>A</u> pply      |